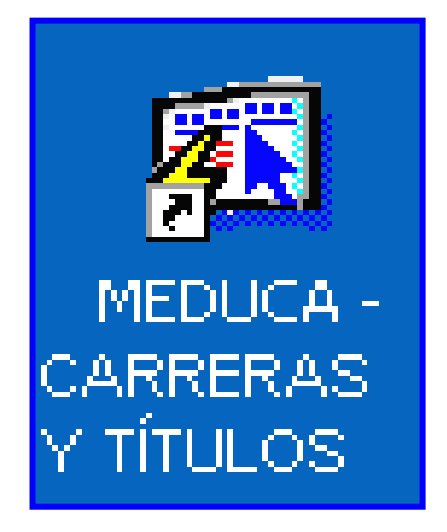

# INSTRUCTIVO

FUNCIONAMIENTO DEL MÓDULO CARRERAS Y TÍTULOS (Dirección Nacional de Coordinación de Educación Superior)

# ÍNDICE

| FUNCIONAMIENTO DEL MÓDULO CARRERAS Y TÍTULOS | 3  |
|----------------------------------------------|----|
| PANTALLA DE ACCESO AL SISTEMA                |    |
| Menú Principal                               |    |
| DESCRIPCIÓN DE ICONOS:                       | 4  |
| OPCIONES DEL MENÚ                            | 5  |
| ENTIDADES RESPONSABLES                       | 5  |
| Descripción General                          | 5  |
| Funcionalidad                                | 5  |
| TÍTULOS DE ENTIDADES RESPONSABLES            | 7  |
| Descripción General                          | 7  |
| Funcionalidad                                | 7  |
| REPORTE DE TÍTULOS POR ENTIDAD RESPONSABLE   | 10 |
| Descripción General                          | 10 |
| Funcionalidad                                | 10 |

# FUNCIONAMIENTO DEL MÓDULO CARRERAS Y TÍTULOS

(Dirección Nacional de Coordinación de Educación Superior)

#### Pantalla de acceso al sistema:

Esta pantalla nos muestra la manera de ingresar al MÓDULO CARRERAS Y TÍTULOS.

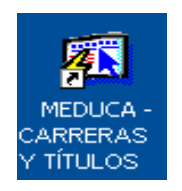

#### Icono de acceso directo

Al seleccionar el icono de acceso directo, aparecerá una pantalla de acceso al sistema en donde debe introducir el nombre del usuario (Username) quien utilizará el sistema, y su respectiva contraseña de acceso (Password), luego presionar el botón (Connect). de conexión Así obtendremos la pantalla principal.

### Menú Principal:

La pantalla principal es la base de todo el sistema. En ella podemos ver las diferentes opciones, ya sean de consulta o inserción de datos.

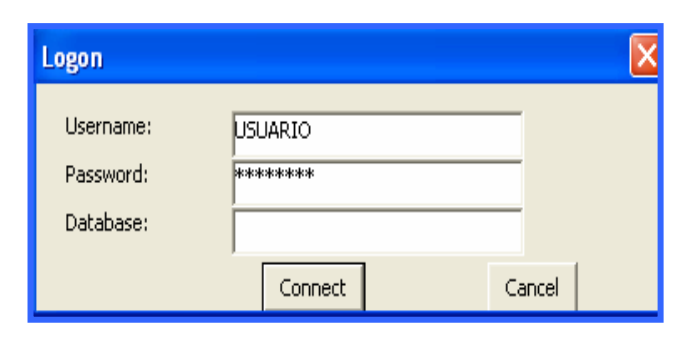

Pantalla de acceso

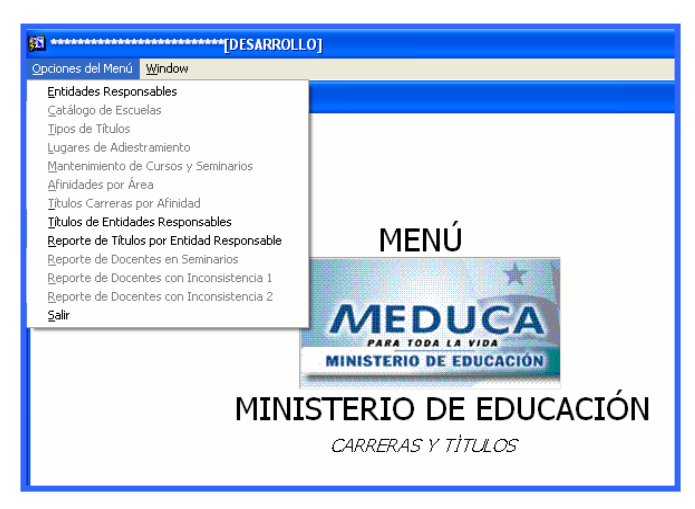

Menú Principal

# Descripción de Iconos:

En la parte superior de la pantalla principal observamos una serie de iconos los cuales serán de mucha utilidad para el manejo de las diferentes herramientas a utilizar y de igual forma su equivalente en el uso del teclado.

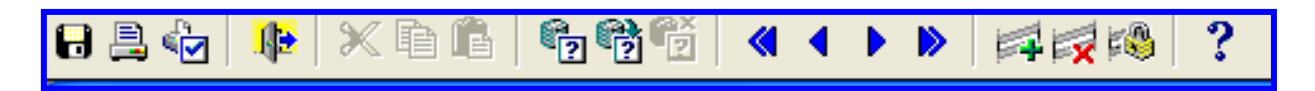

|     | <b>Grabar: (F10)</b> Este Icono sirve para grabar o guardar la información que haya utilizado el usuario o haya ingresado nueva información. De manera que la graba y no se perderá la información ya gravada.                                                                                                    |
|-----|----------------------------------------------------------------------------------------------------|
|     | <b>Imprimir: (mayús. + F8)</b> Este Icono es utilizado para imprimir la información que el usuario necesite.                                                                                                    |
|     | Printed Setup: Configuración de página para la impresión.                                                                                                    |
|     | Salir: (Ctrl. + Q) Este Icono es utilizado para salir del programa o de la pantalla que haya estado utilizando el usuario.                                                                                                    |
|     | <ol> <li>1- Modo Consulta - Enter Query: (F7) Por medio de este icono puede iniciar<br/>la búsqueda de determinado registro basándose en un dato suministrado por<br/>el usuario.</li> <li>2- Ejecutar la Consulta - Execute Query.: (F8) Una vez introducido el rango<br/>deseado para la búsqueda se procede a realizar la misma por medio del icono<br/>de ejecución.</li> </ol>                                                                |
|     | <ul> <li>1-Primer Registro: (Mayús + Arriba) Este icono se utiliza para regresar al primer registro consultado.</li> <li>2-Anterior: (Ctrl.+ Re Pág) Este icono se utiliza para regresar a la información anterior.</li> <li>3-Siguiente: (Ctrl.+ Avg Pág) Este Icono se utiliza para avanzar a la información siguiente.</li> <li>4-Último Registro: (Mayús + Abajo) Este icono se utiliza para avanzar al último registro consultado.</li> </ul> |
| 1 2 | <ul> <li>1-Insertar: (F6) Este icono se utiliza para insertar nuevos registros o datos que se añaden al registro.</li> <li>2-Eliminar: (Mayús + F6) Este icono se utiliza para eliminar algún registro no deseado.</li> </ul>                                                                                                    |
| ?   | Icono de Ayuda.                                                                                                    |

## **Opciones del Menú**

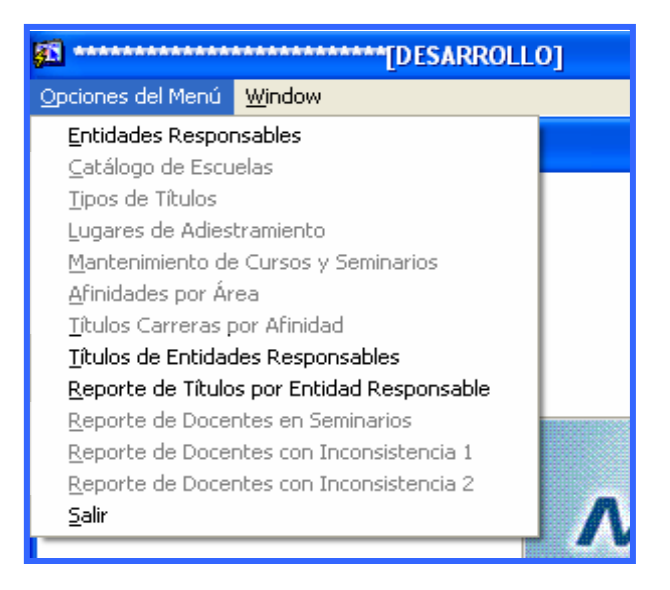

### **Entidades Responsables**

#### **Descripción General:**

Pantalla de mantenimiento de Entidades Responsables, se utiliza para insertar las Universidades, Centros de Educación Superior e Institutos Superiores, Direcciones del Ministerio de Educación entre otros.

#### **Funcionalidad:**

- 1. El usuario se ubicará en Opciones del Menú y le dará clic al sub-menú Títulos de Entidades Responsables.
  - a. El usuario puede Consultar o Insertar Códigos y Nombres de Entidades Responsables con su respectiva Providencia Legal y fecha de la misma.
  - b. Para consultar por ejemplo las Universidades y hacer una búsqueda más rápida, sólo tiene que presionar F7 para limpiar la pantalla y escribir UNI%, presionar F8 para que la pantalla le despliegue todas las universidades registradas.

|        |                 | ED0201FM)   |      |        |         |            |         |
|--------|-----------------|-------------|------|--------|---------|------------|---------|
| Codigo | aues responsabl | Descripción | TIPO | ABREV. | P.Legal | Fecha Apr. | Aprobad |
|        | UNIV%           |             | •    |        |         |            | Г       |
|        |                 |             | · ·  |        |         |            | Г       |

| <b>50</b>              | ******           | [DESARROLLO]                                                  |         |         |         |            |        |            |  |
|------------------------|------------------|---------------------------------------------------------------|---------|---------|---------|------------|--------|------------|--|
| Act                    | ion <u>E</u> dit | Query Block Record Field Window Help                          |         |         |         |            |        |            |  |
| 8                      | 🖹 🏟              |                                                               |         |         |         |            |        |            |  |
|                        |                  |                                                               |         |         |         |            |        |            |  |
| 817                    |                  | (MEDOZOTEM)                                                   |         |         |         |            |        |            |  |
| Entidades Responsables |                  |                                                               |         |         |         |            |        |            |  |
|                        | Codigo           | Descripción                                                   | ТІРО    | ABREV.  | P.Legal | Fecha Apr. | Aproba | ada        |  |
|                        | 1                | UNIVERSIDAD DE PANAMÁ                                         | Unive_  | UP      | D-29    | 29-05-1935 |        |            |  |
|                        | 2                | UNIVERSIDAD TECNOLÓGICA DE PANAMÁ                             | Unive_  | UTP     | L-18    | 13-08-1981 | ~      |            |  |
|                        | 3                | UNIVERSIDAD DE LAS AMÉRICAS                                   | Unive_  | UDELAS  | D-230   | 22-12-1997 | ~      |            |  |
|                        | 4                | UNIVERSIDAD AUTÓNOMA DE CHIRIQUÍ                              | Unive 💌 | UNACHI  | L-26    | 30-08-1981 | ~      |            |  |
|                        | 5                | UNIVERSIDAD LATINOAMERICANA DE CIENCIAS Y TECNOLOGÍA          | Unive   | ULACIT  | R-3     | 07-05-1991 | 1      |            |  |
|                        | 6                | UNIVERSIDAD SANTA MARÍA LA ANTIGUA DE PANAMÁ                  | Unive - | USMA    | R-33    | 27-04-1965 | ~      |            |  |
|                        | 7                | UNIVERSIDAD DE LA PAZ                                         | Unive 💌 |         | R-11    | 13-04-1994 | ~      |            |  |
|                        | 8                | UNIVERSIDAD INTERAMERICANA DE EDUCACIÓN A DISTANCIA DE PANAMÁ | Unive   | UNIEDPA | D-45    | 19-03-1986 | 1      |            |  |
|                        | 9                | UNIVERSIDAD DEL ISTMO                                         | Unive   | UI      | R-18    | 30-12-1987 | ~      |            |  |
|                        | 10               | UNIVERSIDAD LATINA DE PANAMÁ                                  | Unive 💌 | ULAT    | D-606   | 04-09-1991 | ~      |            |  |
|                        | 11               | UNIVERSIDAD INTERAMERICANA DE PANAMÁ                          | Unive_  | UIP     | D-7     | 28-01-1994 | ~      |            |  |
|                        | 15               | UNIVERSIDAD DE CARTAGO - CHIRIQUÍ                             | Unive - | UCA     | D-158   | 13-08-1999 | •      |            |  |
|                        | 16               | UNIVERSIDAD PANAMERICANA                                      | Unive   | UPAM    | D-174   | 21-06-2001 | ~      |            |  |
|                        | 17               | UNIVERSIDAD AMERICANA                                         | Unive_  | UAM     | D-670   | 19-12-2002 | ~      |            |  |
|                        | 18               | UNIVERSIDAD INTERNACIONAL                                     | Unive - | UI      | D-225   | 29-05-2003 | •      | ( <b>-</b> |  |
| 1                      |                  |                                                               |         |         |         |            |        |            |  |
|                        |                  |                                                               |         |         |         |            |        | - 2        |  |
|                        |                  |                                                               |         |         |         |            |        |            |  |
|                        |                  |                                                               |         |         |         |            |        |            |  |
|                        |                  |                                                               |         |         |         |            |        |            |  |

c. Otra manera más rápida de buscar, luego de limpiar la pantalla con F7 es escribir el número código si se lo sabe o bien, escribir el Nombre completo de la Universidad y presionar F8 para que la pantalla le despliegue la información registrada de esa entidad.

| <u>6</u> *******      | **************************************                                               |                 |               |                 |                          |          |  |  |
|-----------------------|--------------------------------------------------------------------------------------|-----------------|---------------|-----------------|--------------------------|----------|--|--|
| Entid                 | Entidades Responsables                                                               |                 |               |                 |                          |          |  |  |
| Codigo                | Descripción                                                                          | TIPO            | ABREV.        | P.Legal         | Fecha Apr.               | Aprobada |  |  |
|                       | UNIVERIDAD TECNOLÓGICA DE PANAMÁ                                                     |                 |               |                 |                          |          |  |  |
|                       |                                                                                      |                 |               |                 |                          |          |  |  |
|                       |                                                                                      |                 |               |                 |                          |          |  |  |
| ۵<br>Entid            | ades Responsables                                                                    |                 |               |                 |                          |          |  |  |
| 6)<br>Entid<br>Codigo | ades Responsables<br>Descripción                                                     | TIPO            | ABRE¥.        | P.Legal         | Fecha Apr.               | Aprobada |  |  |
| Entid<br>Codigo       | (MED0201FM)<br>ades Responsables<br>Descripción<br>UNIVERSIDAD TECNOLÓGICA DE PANAMÁ | TIPO<br>Unive V | ABRE¥.<br>JTP | P.Legal<br>L-18 | Fecha Apr.<br>13-08-1981 | Aprobada |  |  |

- d. Para insertar por ejemplo, una Universidad o un Centro e Instituto Superior, sólo tiene que ubicarse en la última celda de la columna de Código, presionando el icono de insertar y captar el número código nuevo; en la columna descripción, captar el nombre de la entidad responsable; en la columna tipo, ubicar si es Universidad, MEDUCA u Otras.
- NOTA: en el caso de Universidad, Centro o Instituto de Estudios Superiores el "Tipo es Universidad".

| <b>8</b> 244 |                  | [UESAKKULLU]                                                            |        |        |         |            |                   |
|--------------|------------------|-------------------------------------------------------------------------|--------|--------|---------|------------|-------------------|
| <u>A</u> ct  | ion <u>E</u> dit | Query Block Record Field Window Help                                    |        |        |         |            |                   |
| Θ            | 🗎 🏠              | Ւ × • • • • • • • • • • • • • • • • • •                                 |        |        |         |            |                   |
| 53           | ******           | ••••••••••••••••••••••••••••••••••••••                                  |        |        |         |            | $\mathbf{\times}$ |
|              | Entid            | ades Responsables                                                       |        |        |         |            |                   |
|              | Codigo           | Descripción                                                             | τιρο   | ABREV. | P.Legal | Fecha Apr. |                   |
|              | 163              | ASOCIACION MOVIMIENTO GREMIALISTA DE EDUCADORES DE LA REPUBLICA DE PAN/ | Otra 💌 |        |         |            |                   |
|              | 164              | PRENATAL PANAMA                                                         | Otra 💌 |        |         |            |                   |
|              | 165              | COLGATE PALMOLIVE INC.                                                  | Otra 💌 |        |         |            |                   |
|              | 166              | DIRECCION NACIONAL DE JOVENES Y ADULTOS                                 | MEDL 💌 |        |         |            |                   |
|              | 167              | MINISTERIO DE SALUD                                                     | Otra 💌 |        |         |            |                   |
|              | 168              | DIRECCION REGIONAL DE PANAMA OESTE                                      | MEDL 💌 |        |         |            |                   |
|              | 169              | 5ANTILLANA                                                              | Otra 💌 |        |         |            |                   |
|              | 170              | IGLESIA CATOLICA                                                        | Otra 💌 |        |         |            |                   |
|              | 171              | DIRECCION REGIONAL DE HERRERA                                           | MEDL 💌 |        |         |            |                   |
|              | 172              | CENTRO EDUCATIVO EN BUSCA DE UN MAÑANA                                  | Otra 💌 |        |         |            |                   |
|              | 173              | YOUNG AMERICAS BUSINESS TRUST                                           | Otra 💌 |        |         |            |                   |
|              | 174              | INSTITUTO PANAMEÑO DE TURISMO                                           | MEDL   |        |         |            |                   |
|              | 175              | DIRECCION REGIONAL LOS SANTOS                                           | MEDL 💌 |        |         |            |                   |
|              | 176              | INSTITUTO PANAMEÑO DE HABILITACION ESPECIAL                             | Otra 💌 |        |         |            |                   |
|              |                  |                                                                         | -      |        |         |            | -                 |
|              |                  |                                                                         |        |        |         |            |                   |
|              |                  |                                                                         |        |        |         |            |                   |
|              |                  |                                                                         |        |        |         |            |                   |
|              |                  |                                                                         |        |        |         |            |                   |
|              |                  |                                                                         |        |        |         |            |                   |
| -            |                  |                                                                         |        |        |         |            |                   |

e. Por último, presionar la tecla **F10** o presionar el icono Dara guardarlo en el sistema.

### Títulos de Entidades Responsables

#### **Descripción General:**

Pantalla de mantenimiento de Títulos de Entidades Responsables, se utiliza para insertar los Títulos o Carrera Universitarias en el sistema.

#### **Funcionalidad:**

- 1. El usuario se ubicará en Opciones del Menú y le dará clic al sub-menú Títulos de Entidades Responsables.
  - a. El usuario puede consultar o Insertar Códigos y Títulos o Carreras Universitarias.
  - b. Para consultar los Títulos o Carreras y hacer una búsqueda más rápida hay que ubicarse en el renglón de Códigos de Universidades que está en la parte superior seleccionando la Universidad y luego en el renglón inferior de Títulos o carreras verá la lista de carreras que tiene que ver con determinada

universidad, luego con la barra de desplazamiento irá desplegando los siguientes títulos o carreras.

| 🗎 🎝     | 🃭   X 🗈 🗈   🔁 🍄 🍯   🔦 🔺 🕨   🛤 🙀 🗱                    | ) ?            |                  |          |
|---------|------------------------------------------------------|----------------|------------------|----------|
| ******  | (MED0205FM)                                          |                |                  |          |
| Titul   | os de Entidades Responsables                         |                | 1                |          |
| Códig   | jo Descripción                                       | Aprobada       |                  |          |
| 4       | UNIVERSIDAD AUTÓNOMA DE CHIRIQUÍ                     |                |                  |          |
| 5       | UNIVERSIDAD LATINOAMERICANA DE CIENCIAS Y TECNOLOGÍA |                |                  |          |
| 6       | UNIVERSIDAD SANTA MARÍA LA ANTIGUA DE PANAMÁ         | ✓ +            |                  |          |
|         |                                                      |                |                  |          |
| Títulos | 5                                                    | Ba             | arra de despla   | zamient  |
| Secuend | ria a i i'i                                          |                | Fecha            |          |
| 841     | DIPLOMADO EN ARTES PLÁSTICAS                         | lipo litulo Re | 4-SCP 24-03-2004 |          |
| 842     | DIPLOMADO EN CIENCIAS ADMINISTRATIVAS                | 29-0           | 4-SGP 24-03-200  | <u> </u> |
| 843     | DIPLOMADO EN DECORACIÓN                              | 29-0           | 4-5GP 24-03-2004 | + /      |
| 844     | DIPLOMADO EN GESTIÓN DE VENTAS                       | 29-0           | 4-5GP 24-03-2004 | + V      |
| 845     | DIPLOMADO EN GESTIÓN FINANCIERA                      | 29-0           | 4-5GP 24-03-200  | 4        |
| 846     | DIPLOMADO EN MODAS                                   | 29-0           | 4-SGP 24-03-2004 | 4        |
| 847     | DIPLOMADO EN PROGRAMACIÓN                            | 29-0           | 4-5GP 24-03-200  | 4        |
| 848     | TÉCNICO EN ADMINISTRACIÓN BANCARIA                   | TÉCNICOS 30-0  | 4-SGP 24-03-200  | 4        |
| 849     | TÉCNICO EN ADMINISTRACIÓN DE EMPRESAS                | TÉCNICOS 30-0  | 4-SGP 24-03-2004 | 4        |
| 850     | TÉCNICO EN ADMINISTRACIÓN DE EMPRESAS AGROPECUARIAS  | TÉCNICOS 30-0  | 4-SGP 24-03-2004 | 4        |
| 851     | TÉCNICO EN ADMINISTRACIÓN DE EMPRESAS COOPERATIVAS   | TÉCNICOS 30-0  | 4-SGP 24-03-2004 | + -      |
|         |                                                      |                |                  |          |

c. Para buscar los títulos rápidamente de cierta Universidad, ejemplo Universidad Santa María La Antigua de Panamá, sólo tiene que presionar F7 para limpiar la pantalla y escribir LIC%, presionar F8 para que la pantalla le despliegue todas las licenciaturas registradas de la Universidad seleccionada.

|       |                   | (ML002051 M)                         |             |            |                     |
|-------|-------------------|--------------------------------------|-------------|------------|---------------------|
| Titu  | llos de Entidade  | es Responsables                      |             | P.         |                     |
| Cód   | ligo              | Descripción                          | Aprobac     | la         |                     |
| 4     | UNIVERSIDAD AUTÓ  | NOMA DE CHIRIQUÍ                     |             | <b>•</b>   |                     |
| 5     | UNIVERSIDAD LATIN | IOAMERICANA DE CIENCIAS Y TECNOLOGÍA |             | <u></u>    |                     |
| 6     | UNIVERSIDAD SANT  | A MARÍA LA ANTIGUA DE PANAMÁ         |             | -          |                     |
| - 155 |                   |                                      |             |            |                     |
| Títul | 05                |                                      |             |            |                     |
| ecue  | ncia              | Descripción                          | Tipo Titulo | Resolución | Fecha<br>Aprobación |
|       | LIC%              |                                      |             |            | 1                   |

|                  | [DESARROLLO]                                                                 |              |            |                     |    |
|------------------|------------------------------------------------------------------------------|--------------|------------|---------------------|----|
| ion <u>E</u> dit | Query <u>B</u> lock <u>R</u> ecord <u>F</u> ield <u>W</u> indow <u>H</u> elp |              |            |                     |    |
| 1 🗎 🄄            | 10 × 10 16   16 16 16   4 ↓ ▶   4 17 16 16 16                                | ?            |            |                     |    |
| )                | (MED0205FM)                                                                  |              |            |                     |    |
| Titu             | ilos de Entidades Responsables                                               |              |            | 1                   |    |
| Cód              | igo Descripción                                                              | Aprobada     |            |                     |    |
| 4                | UNIVERSIDAD AUTÓNOMA DE CHIRIQUÍ                                             |              | <u>.</u>   |                     |    |
| 5                | UNIVERSIDAD LATINOAMERICANA DE CIENCIAS Y TECNOLOGÍA                         |              | 4          |                     |    |
| 6                | UNIVERSIDAD SANTA MARÍA LA ANTIGUA DE PANAMÁ                                 | V .          | ·          |                     |    |
| Secue            | ncia Descripción                                                             | Tipo Titulo  | Resolución | Fecha<br>Aprobación |    |
| 870              | LIC. EN ADMINISTRACIÓN AGROPECUARIA                                          | LICENCIATURA | 31-04-5GP  | 24-03-2004          | -  |
| 871              | LIC. EN ADMINISTRACIÓN DE EMPRESAS                                           | LICENCIATURA | 31-04-5GP  | 24-03-2004          | -1 |
| 872              | LIC. EN ADMINISTRACIÓN DE EMPRESAS TURÍSTICAS                                | LICENCIATURA | 31-04-5GP  | 24-03-2004          | _  |
| 873              | LIC. EN ADMINISTRACIÓN DE NEGOCIOS                                           | LICENCIATURA | 31-04-5GP  | 24-03-2004          | _  |
| 874              | LIC. EN ADMINISTRACIÓN DE NEGOCIOS AGROPECUARIOS                             | LICENCIATURA | 31-04-SGP  | 24-03-2004          |    |
| 875              | LIC. EN ADMINISTRACIÓN DE RECURSOS HUMANOS                                   | LICENCIATURA | 31-04-SGP  | 24-03-2004          |    |
| 876              | LIC. EN ADMINISTRACIÓN PÚBLICA                                               | LICENCIATURA | 31-04-5GP  | 24-03-2004          |    |
| 877              | LIC. EN ADMINISTRACIÓN SECRETARIAL Y DE OFICINAS                             | LICENCIATURA | 31-04-SGP  | 24-03-2004          |    |
| 878              | LIC. EN ARQUITECTURA ESTRUCTURAL                                             | LICENCIATURA | 31-04-5GP  | 24-03-2004          |    |
| 879              | LIC. EN BANCA Y FINANZAS                                                     | LICENCIATURA | 31-04-SGP  | 24-03-2004          |    |
|                  | LTC. EN BELLAS ARTES CON ESPECIALIZACIÓN EN DISEÑO DE INTERIORES             | LICENCIATURA | 31-04-SGP  | 24-03-2004          | •  |
| 880              |                                                                              |              |            |                     |    |
| <b> 880</b>      |                                                                              |              |            |                     |    |

d. Para insertar por ejemplo un Título o Carrera, sólo tiene que ubicarse en la última celda de la columna de Secuencia y presionar el icono insertar y captar el número código nuevo; en la columna Descripción, captar el nombre del Título o Carrera; en la columna Tipo Título captar, ejemplo Licenciatura, seguidamente, captar el Nº de Resolución y Fecha de Aprobación de la misma forma.

| ******                               | [DESARROLLO]                                                                                                    |                                                                                      |            |                     |   |
|--------------------------------------|----------------------------------------------------------------------------------------------------|--------------------------------------------------------------------------------------|------------|---------------------|---|
| tion <u>E</u> dit                    | Query <u>B</u> lock <u>R</u> ecord <u>F</u> ield <u>W</u> indow <u>H</u> elp                                                                                                    |                                                                                      |            |                     |   |
| ) 📑 🎝                                | ▶   × ∎ ≞   ∰ ∰ ∰   ∢ ∢ ▶ ▶   # ஜ %   1                                                                                                    | ?                                                                                    |            |                     |   |
| )                                    | ••••••••••••••••••••••••••••••••••••••                                                                                                    |                                                                                      |            |                     |   |
| Titu                                 | los de Entidades Responsables                                                                                                    |                                                                                      |            | 1                   |   |
| Cód                                  | go Descripción                                                                                                    | Aprobada                                                                             |            |                     |   |
| 4                                    | UNIVERSIDAD AUTÓNOMA DE CHIRIQUÍ                                                                                                    |                                                                                      |            |                     |   |
| 5                                    | UNIVERSIDAD LATINOAMERICANA DE CIENCIAS Y TECNOLOGÍA                                                                                                    |                                                                                      |            |                     |   |
| 6                                    | UNIVERSIDAD SANTA MARÍA LA ANTIGUA DE PANAMÁ                                                                                                    |                                                                                      |            |                     |   |
|                                      |                                                                                                    |                                                                                      |            |                     |   |
| Títul                                | 95                                                                                                    |                                                                                      |            |                     |   |
| Secue                                | ncia Descripción                                                                                                    | Tipo Titulo                                                                          | Resolución | Fecha<br>Aprobación |   |
| 933                                  | LIC. EN TEOLOGÍA PASTORAL                                                                                                    | LICENCIATURA 31                                                                      | -04-5GP    | 24-03-2004          | 1 |
| 934                                  | LIC. EN TURISMO                                                                                                    | LICENCIATURA 31                                                                      | -04-SGP    | 24-03-2004          |   |
| 1004                                 | LIC. EN INGENIERÍA EN PRODUCCIÓN ANIMAL (ACTUALIZACIÓN)                                                                                                    | LICENCIATURA 15                                                                      | 1-04-SGP   | 15-12-2004          |   |
| 1353                                 | LICENCIATURA EN INGENIERÍA CIVIL (SEDES PANAMÁ Y CHIRIQUÍ)                                                                                                    | LICENCIATURA                                                                         |            |                     |   |
| 1954                                 | LICENCIATURA EN INGENIERÍA ELECTRÓNICA (SEDE PANAMÁ)                                                                                                    | LICENCIATURA                                                                         |            |                     |   |
| 1334                                 |                                                                                                    | · · · · · · · · · · · · · · · · · · ·                                                |            |                     | 1 |
| 1355                                 | LICENCIATURA EN INGENIERIA ELECTRONICA CONCENTRACION EN DIGITALES                                                                                                    | (SELICENCIATURA                                                                      |            |                     |   |
| 1355                                 | LICENCIATURA EN INGENIERIA ELECTRONICA CONCENTRACION EN DIGITALES<br>LICENCIATURA EN INGENIERÍA ELECTRÓNICA CONCENTRACIÓN EN COMUNICA                                                                                                    | (SELICENCIATURA                                                                      |            |                     |   |
| 1355<br>1356<br>1357                 | LICENCIATURA EN INGENIERÍA ELECTRÓNICA CONCENTRACIÓN EN DIGITALES<br>LICENCIATURA EN INGENIERÍA ELECTRÓNICA CONCENTRACIÓN EN COMUNICA<br>LICENCIATURA EN INGENIERÍA INDUSTRIAL ADMINISTRATIVA (SEDE PANAMÁ)                                                                                                    | (SELICENCIATURA                                                                      |            |                     |   |
| 1355<br>1356<br>1357<br>1358         | LICENCIATURA EN INGENIERÍA ELECTRÓNICA CONCENTRACIÓN EN DIGITALES<br>LICENCIATURA EN INGENIERÍA ELECTRÓNICA CONCENTRACIÓN EN COMUNICA<br>LICENCIATURA EN INGENIERÍA INDUSTRIAL ADMINISTRATIVA (SEDE PANAMÁ)<br>LICENCIATURA EN SISTEMAS DE INFORMACIÓN (SEDE PANAMÁ)                                                                     | (SELICENCIATURA<br>ACICLICENCIATURA<br>LICENCIATURA<br>LICENCIATURA                  |            |                     |   |
| 1355<br>1356<br>1357<br>1358<br>1359 | LICENCIATURA EN INGENIERÍA ELECTRÓNICA CONCENTRACION EN DIGITALES<br>LICENCIATURA EN INGENIERÍA ELECTRÓNICA CONCENTRACIÓN EN COMUNICA<br>LICENCIATURA EN INGENIERÍA INDUSTRIAL ADMINISTRATIVA (SEDE PANAMÁ)<br>LICENCIATURA EN SISTEMAS DE INFORMACIÓN (SEDE PANAMÁ)<br>LICENCIATURA EN INGENIERÍA DE SISTEMAS TELEMÁTICOS (SEDE PANAMÁ) | (SELICENCIATURA<br>ACI LICENCIATURA<br>LICENCIATURA<br>LICENCIATURA<br>LICENCIATURA  |            |                     | - |
| 1357<br>1356<br>1357<br>1358<br>1359 | LICENCIATURA EN INGENIERÍA ELECTRONICA CONCENTRACION EN DIGITALES<br>LICENCIATURA EN INGENIERÍA ELECTRÓNICA CONCENTRACIÓN EN COMUNICA<br>LICENCIATURA EN INGENIERÍA INDUSTRIAL ADMINISTRATIVA (SEDE PANAMÁ)<br>LICENCIATURA EN SISTEMAS DE INFORMACIÓN (SEDE PANAMÁ)<br>LICENCIATURA EN INGENIERÍA DE SISTEMAS TELEMÁTICOS (SEDE PANAMÁ) | (SELICENCIATURA<br>ACII(LICENCIATURA<br>LICENCIATURA<br>LICENCIATURA<br>LICENCIATURA |            |                     |   |

e. Por último, presionar la tecla **F10** o presionar el icono Dara guardarlo en el sistema.

# **REPORTE DE TÍTULOS POR ENTIDAD RESPONSABLE**

#### **Descripción General:**

Representa la lista de los Títulos universitarios o Carreras universitarias registradas en la opción o mantenimiento de Títulos de Entidades Responsables.

#### Pantalla de Parámetros:

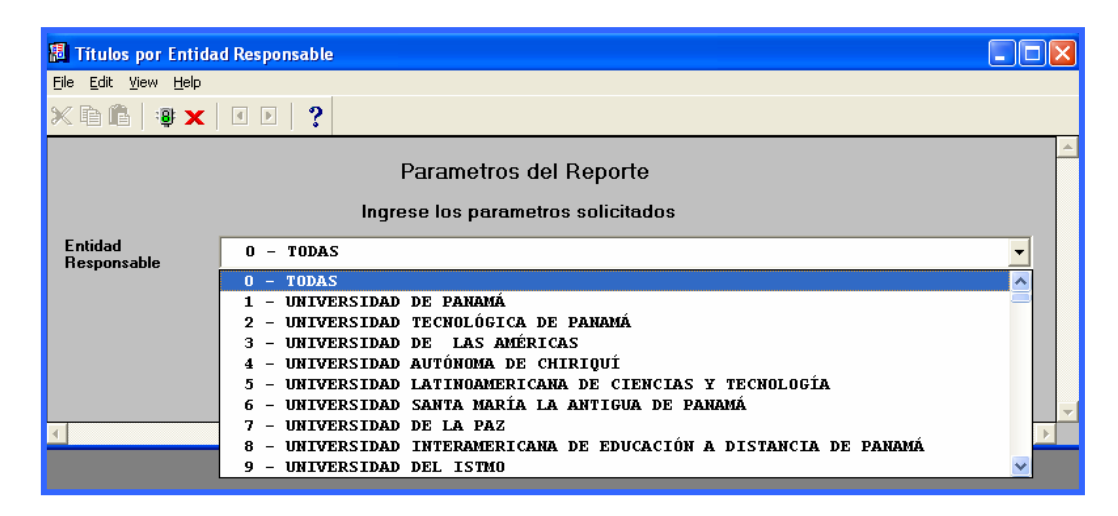

#### Funcionalidad:

 Este reporte se ejecuta ubicándose en Opciones del Menú - Reporte de Títulos por Entidad Responsable.

**Opciones:** se puede solicitar este reporte por Entidades Responsables o por (ALL - TODAS).

2. Luego, presione **y** aparecerá la Salida del Reporte. La información presentada corresponde con la solicitud del criterio.

## Salida de Reporte:

|               | 1                                                  | MINISTERIO DE            | EDUCAC         | IÓN              |                |
|---------------|----------------------------------------------------|--------------------------|----------------|------------------|----------------|
| MED           | UCA                                                |                          |                |                  | Pag. 1 de 75   |
| MINISTERIO DI | EEDUCACIÓN                                         | Listado de Títulos por l | Entidad Respon | sable            | 25/06/2007     |
|               | Responsable: 1 UI                                  | NIVERSIDAD DE PANAM      | ΛÁ             |                  | U              |
| Sec.          | Nombre Título                                      |                          | Resolución     | Fecha Resolución | Tipo de Título |
| 1110          | AUXILIAR EN ARQUITECTURA                           |                          |                |                  | AUXILIAR       |
| 1111          | TÉCNICO ADMINISTRATIVO DE<br>TURISTICAS (BILINGUE) | EEMPRESAS                |                |                  | TÉCNICOS       |
| 1112          | TÉCNICO DE TURISMO HISTOI                          | RICO CULTURAL            |                |                  | TÉCNICOS       |
| 1113          | TÉCNICO EN ADMINISTRACIO                           | N DE EMPRESAS            |                |                  | TÉCNICOS       |
| 1114          | TÉCNICO EN ADMININISTRACI<br>COOPERATIVAS          | ON EMPRESAS Y            |                |                  | TÉCNICOS       |
| 1115          | TÉCNICO EN ADMINISTRACIOI                          | N DE ADUANAS             |                |                  | TÉCNICOS       |
| 1116          | TÉCNICO EN ADMINISTRACIOI                          | N DE COOPERATIVAS        |                |                  | TÉCNICOS       |
| 1117          | TÉCNICO EN ADMINISTRACIOI                          | N DE PUERTOS             |                |                  | TÉCNICOS       |
| 1118          | TÉCNICO EN ADMINISTRATIVO                          | ) DE EMPRESAS            |                |                  | TÉCNICOS       |
|               | TURISTICAS (BILINGUE)                              |                          |                |                  |                |
| 1119          | TÉCNICO EN AGROFORESTER                            | RIA                      |                |                  | TÉCNICOS       |
| 1120          | TÉCNICO EN ARTES APLICAD                           | AS                       |                |                  | TÉCNICOS       |
| 1121          | TÉCNICO EN CONSERVACION<br>NATURALES RENOVABLES    | I DE RECURSOS            |                |                  | TÉCNICOS       |
| 1122          | TÉCNICO EN CORRECCION DE<br>COMUNICACION ORAL      | E ESTILO DE LA           |                |                  | TÉCNICOS       |
| 1123          | TÉCNICO EN DESARROLLO C                            | OMUNITARIO               |                |                  | TÉCNICOS       |
| 1124          | TÉCNICO EN DIBUJO ARQUITE                          | ECTONICO                 |                |                  | TÉCNICOS       |
| 1125          | TÉCNICO EN DISENO GRAFIC                           | 0                        |                |                  | TÉCNICOS       |
| 1126          | TÉCNICO EN ECONOMIA AMB                            | IENTAL                   |                |                  | TÉCNICOS       |
| 1127          | TÉCNICO EN EDIFICACION                             |                          |                |                  | TÉCNICOS       |
| 1128          | TÉCNICO EN EDUCACION FISI                          | CA                       |                |                  | TÉCNICOS       |
| 1129          | TÉCNICO EN FORMACION DEI                           | L MAESTRO CON            |                |                  | TÉCNICOS       |
|               | ESPECIALIZACION EN INGLES                          | 3                        |                |                  |                |
| 1130          | TÉCNICO EN GRANOS BASICO                           | OS                       |                |                  | TÉCNICOS       |
| 1131          | TÉCNICO EN GUIA DE TURISM                          |                          |                |                  | TÉCNICOS       |